### **Interledger Protocol Payments**

Interledger Protocol (ILP) payments is a new feature coming in Tiki 24. Interledger is an open and inclusive payments network which **does not utilize a blockchain**. The Interledger Protocol is an open protocol suite for sending payments across different ledgers.

## How does Interledger Protocol (ILP) work?

The Interledger Protocol is a set of rules that define how nodes should send value over the Interledger network. A single aggregate payment from source to destination is split into multiple ILP packets. Each ILP packet contains transaction information, which is private to the nodes participating in the transaction. The sender constructs and sends a Prepare packet as a request to the connecting router. The routers forward the packet until it reaches the receiver. The receiver then accepts or rejects the packet by sending a Fulfill packet or a Reject packet as the response. The routers relay the response from the receiver back to the sender. When the sender receives a Fulfill packet, it knows that the packet was successfully delivered to the receiver. The sender then continues to send the remaining Prepare packets until the value is fully transferred. You can read the whitepaper here.

## Why use Interledger Protocol (ILP)?

- Simplicity for end-users to transfer value over different networks
- Speed over traditional payment rails
- Reduced cost as competition to connect networks grows and incentivizes lower prices
- Trustworthiness as tracking transactions and all-or-nothing (atomic) transactions guarantee that the value does not get lost due to fees and returns
- Packetizing value splitting up larger transfers into many lower-value packets which increases the network's efficiency, security and interoperability

## How to do Interledger Protocol (ILP) payments using Tiki?

Explained below is the step by step guide to implement Interledger Protocol (ILP) payments in Tiki assuming there is a working domain already setup, in this example with the following characteristics:

- Domain name ilp.\*
- Path of your home /home/ilp/
- Username ilp
- Database name ilp
- Some strong passwords

#### Step 1 - Getting and installing a compatible Tiki instance:

At the date of this writing you have to use a specific 24.x version; it will be merged to master soon and available via Tiki Manager.

#### **Step 2 - Running the ILP moneyd local test network and the ILP SPSP Invoice Server**

MoneyD allows you to run an isolated local test network for development. The ILP SPSP is a basic protocol for exchanging payment information between payee and payer to facilitate payment over Interledger. In our case Tiki is the client, that talks to the SPSP server.

a. Navigate one level up your website directory cd ...

b. Create a directory where we will get the tools and enter it mkdir ilp-tools && cd ilp-tools

```
c. Export the path so you can run npm commands as your user
wget https://nodejs.org/dist/v14.17.5/node-v14.17.5-linux-x64.tar.gz
tar zxvf node-v14.17.5-linux-x64.tar.gz
export PATH=/home/ilp/ilp-tools/node-v14.17.5-linux-x64/bin:$PATH
```

d. Install moneyd and the PM2 daemon process manager via npm npm install moneyd npm install pm2

e. Finally install the ilp-spsp server

| <pre>git clone https://git cd ilp-spsp-invoice-s npm install</pre>                                                                           | thub.com/i<br>server                                | nterle                        | edger                 | js/i         | lp-s           | psp.       | -in    | voice            | e-se     | rver.            | git        |                      |  |
|----------------------------------------------------------------------------------------------------|-----------------------------------------------------|-------------------------------|-----------------------|--------------|----------------|------------|--------|------------------|----------|------------------|------------|----------------------|--|
| <pre>f. Restore your path and st<br/>export PATH=/usr/loca<br/>pm2 start "moneyd loc<br/>pm2 start index.js<br/>pm2 status index.js st</pre> | art moneyd a<br>al/sbin:/u<br>cal"<br>hould print a | and PM2<br>sr/loc<br>n "onlir | 2<br>cal/b<br>ne" gre | in:/u        | usr/<br>atus   | sbir       | n:/    | usr/l            | oin:     | /sbin            | :/bi       | n:\$PATH             |  |
|                                                                                                    | id name                                             | namespace                     | version               | mode         | pid            | uptime     | đ      | status           | сри      | mem              | user       | watching             |  |
|                                                                                                    | 1 index<br>0 moneyd local                           | default<br>default            | 1.0.2<br>N/A          | fork<br>fork | 29276<br>29068 | 14h<br>14h | 0<br>0 | online<br>online | 0%<br>0% | 81.9mb<br>69.7mb | ilp<br>ilp | disabled<br>disabled |  |
|                                                                                                    | Click to expa                                       | nd                            |                       |              |                |            |        |                  |          |                  |            |                      |  |
|                                                                                                    |                                                     |                               |                       |              |                |            |        |                  |          |                  |            |                      |  |

# Step 3 - Setup the Tiki ILP payment feature and a basic cart

Head to your Tiki instance **Settings > Control panels** and **Set as my default** the "Advanced" and "Experimental" filters to have all the options available

| dity Advanced           | ★ Access ★ Content ★ System ★ Tools ★ |      |
|-------------------------|---------------------------------------|------|
| Cooreb proferences      | Preference Filters                    | Dyr  |
| Search preferences      | Basic                                 | Per  |
| 🛪 Control Panels        | Advanced                              | Sea  |
| 💥 Global Setup          | Experimental                          |      |
| General Settings        | Unavailable                           | HTI  |
| ර් Features             | Deprecated                            | Are  |
| 🗱 Wizards               | Set as my default                     | Tiki |
| 🖬 Look & Feel 🔤         |                                       | Ter  |
| ➡ Registration & Log in | Rebuild Admin Index                   | Ter  |
| A Modules               | Control Panels                        | Wat  |

Click to expand

Navigate to **Global setup > Features** and activate the **Payment** feature

| Additional features |         |
|---------------------|---------|
| Spreadsheet         | 00      |
| Directory           | 09      |
| Draw (SVG edit)     | 0       |
| Payment and Acc     | ounting |
| Tiki user credits   |         |
| Accounting          |         |
| Payment             | 0C0     |
| Mail and Sharing    |         |
| Social networks     |         |
| Share               | 0 🕰 🖸   |
| Webmail             | 00      |
| Mail-in             | 00      |

In **Global setup** > **Profiles** search for Shopping\_Cart, click the result, fill **Currency initials** and **Currency symbol** as XRP and **Apply**. You now have a basic shop.

| Profile r         | ame Repository                                                                             | Profile type                                                                                                    |
|-------------------|--------------------------------------------------------------------------------------------|----------------------------------------------------------------------------------------------------|
| Shoppin           | Cart profiles.tiki.org                                                                     | beta. Full profile (out of the box & ready to go). 12.x. 13.x. Available in                                                                        |
| applied           |                                                                                            | Profiles Wizard (12+), 14.x, 15.x, 16.x, 17.x, 18.x, 19.x, 20.x, 21.x, 22.x                                                                        |
| Curren            | cy initials                                                                                | XRP                                                                                                    |
|                   |                                                                                            |                                                                                                    |
| PayPal            | Business ID                                                                                | unknown                                                                                                    |
| Curren            | cy symbol                                                                                  | XRP                                                                                                    |
|                   |                                                                                            | Fornet and Re-apply                                                                                                    |
|                   |                                                                                            | Preview Changes                                                                                                    |
|                   |                                                                                            | A version of this profile is already                                                                                                    |
|                   |                                                                                            | applied.                                                                                                    |
| Info              |                                                                                            |                                                                                                    |
| IIIIC             |                                                                                            |                                                                                                    |
| +. The<br>referen | ofile provides a Shopping Cart a<br>former name of this profile was<br>ced by the profile. | nd the corresponding basic payment system. Tested to work with Tiki12(<br>"TikiKart", which has been kept internally for the naming of the objects |
|                   | Products list nage                                                                         | Single Product Page                                                                                                    |

Click to expand

Click on the link near the check button or navigate via the right menu to **Miscellanous > Payment** and select Inter Ledger Protocol as the **Payment system**, XRP for **Currency**, check **User can only see own outstanding payments**, and **User can only see own past or cancelled payments** 

| Control Panels    | i≣ Payments                                                                          |                                                            | Apply  |
|-------------------|--------------------------------------------------------------------------------------|------------------------------------------------------------|--------|
| Global Setup      | Payment Advanced Shopping Cart                                                       | Plugins Shipping                                           | No Tab |
| Main Features     |                                                                                      |                                                            |        |
| Miscellaneous     |                                                                                      |                                                            |        |
| Meta Tags         | Choose payment system                                                                |                                                            | ×      |
| Workspaces        | You can use only one payment method: Pa<br>PayPal is working at the moment. See PayP | yPal or Cclite or Tiki User Credits<br>al.com              |        |
| Copyright         | Cclite: Community currency accounting for                                            | local exchange trading systems (LETS). See sourceforge.net |        |
| Payment           | Tiki User Credits: Requires this other featur                                        | e to be configured                                         |        |
| Maps              | Payment system                                                                       | Inter Ledger Protocol                                      |        |
| Video             | Payment system                                                                       |                                                            |        |
| Print Settings    |                                                                                      | PayPal: see PayPal.com - Cclite: Community currency        |        |
| Semantic Links    |                                                                                      | 100                                                        |        |
| Feeds             | Currency                                                                             | XRP                                                        |        |
| Banners           |                                                                                      | 0.5                                                        |        |
|                   | Default acceptable payment                                                           | 30                                                         | days   |
| users a community | delay                                                                                | 0                                                          |        |
| Advanced          | Wiki page with manual payment                                                        |                                                            |        |
|                   | instructions                                                                         | 0 🛇                                                        |        |
|                   | User can only see own<br>outstanding payments                                        | €0                                                         |        |
|                   | User can only see own past or                                                        | C 0                                                        |        |

Click to expand

Bellow fill in the ILP server base url as http://localhost:6000 and the ILP bearer token as test and Apply the settings

| Wiscenaneous      |                            |                                                                       |
|-------------------|----------------------------|-----------------------------------------------------------------------|
| Meta Tags         | Inter Ledger Protoc        | ol payment module                                                     |
| Workspaces        |                            |                                                                       |
| Copyright         | <b>A</b> Experimental      | :                                                                     |
| Payment           | Inter Ledger Protocol pay  | ment is currently experimental, you need to toggle the experimental   |
| Maps              | settings to be able to use | You will need to set the URL and Token to be able to setup as payment |
| Video             | method                     |                                                                       |
| Print Settings    | ILP server base url        | http://localhost:6000                                                 |
| Semantic Links    |                            | 05                                                                    |
| Feeds             | II P bearer token          | test                                                                  |
| Banners           |                            | 05                                                                    |
| Users & Community | Enforce SSI                |                                                                       |
| Advanced          |                            |                                                                       |
|                   | ILP Asset scale            | 9                                                                     |
|                   |                            | 0                                                                     |
|                   | Israel Post payment        | t module                                                              |
|                   | Cclite                     |                                                                       |
|                   | Tiki user credits          |                                                                       |

Click to expand

Click the Plugins tab, fill Plugin Add to cart, Plugin Member Payment and Plugin Payment

| Pugins   Pugin Add to cart   Pugin Add to cart   Pugin Add to cart   Pugin Adjust Inventory   Pugin Adjust Inventory   Pugin Adjust Inventory   Pugin Adjust Inventory   Pugin Adjust Inventory   Pugin Callect Anonymous Shopper   Pugin Callect Anonymous Shopper | Main Features  Miscellaneous  Meta Tags  Workspaces  Copyright                | Payment ●<br>Payment settings<br>I = Payments<br>Payment Advanced Shopping Carr                         | Apply<br>Plugins Shipping No Tabs |  |
|----------------------------------------------------------------------------------------------------|-------------------------------------------------------------------------------|----------------------------------------------------------------------------------------------------|-----------------------------------|--|
| Plugin Agust Inventory     Plugin Extend Cart Inventory Hold     Plugin Member Payment     Plugin Collect Anonymous Shopper     Info     Click to expand                                                                                                    | End Payment      Maps      ■* Video      Print Settings      ← Semantic Links | Plugins<br>Plugin Add to cart                                                                           | <b>■0</b> 2 <b>0</b>              |  |
| Plugin Collect Anonymous Shopper                                                                                                    | Feeds     Banners     tosrs & Community     C: Advanced                       | Plugin Adjust Inventory<br>Plugin Extend Cart Inventory Hold<br>Plugin Member Payment<br>Plugin Payment |                                   |  |
| Click to expand                                                                                                    |                                                                               | Plugin Collect Anonymous Shopper<br>Info                                                                |                                   |  |
| Click to expand                                                                                                    | Click to ormand                                                               |                                                                                                    | Auply                             |  |
|                                                                                                    | сиск ю ехрайо                                                                 |                                                                                                    |                                   |  |

#### Step 4 - Test an order

Add a product to your cart, click **Check-out** in the right panel to obtain the ILP pointer for the payment

| Categories  | Payment Request                                                                               | Last-Visited     |
|-------------|-----------------------------------------------------------------------------------------------|------------------|
| Payments    | Cart Check-Out (admin)                                                                        | Pages            |
| Wiki +      |                                                                                               |                  |
| File        | Payment Status                                                                                | 1. cart products |
| Galleries + |                                                                                               | 2. Homerage      |
| Trackers -  | Status: Outstanding                                                                           |                  |
|             | ID Product Quantity Unit Price                                                                |                  |
| Settings +  |                                                                                               |                  |
|             | 3 Wise Book 1 5.00                                                                            |                  |
|             | Leikid answet                                                                                 |                  |
|             | Amount: 5.00 XRP                                                                              |                  |
|             | Payment request initiated: 2021-08-26                                                         |                  |
|             | Payment request due: 2021-09-25                                                               |                  |
|             |                                                                                               |                  |
|             | Pay with Inter Ledger Protocol                                                                |                  |
|             | Use the ILP pointer to process the payment. Refresh the this page after complete the payment. |                  |
|             |                                                                                               |                  |
|             | http://localhost:6000/0787e2ba-d358-4cb7-901b-8d96350e2887                                    |                  |
|             |                                                                                               |                  |
|             | Check Payment                                                                                 |                  |
|             |                                                                                               |                  |
|             | Enter a Manual Payment                                                                        |                  |
|             | XRP                                                                                           |                  |
|             |                                                                                               |                  |

Click to expand

Copy the link, and back at the command line send 5XRP ilp-spsp send -a 5 -p http://localhost:6000/0787e2ba-d358-4cb7-901b-8d96350e2887 should respond with amount sent ie "sent 5 units!"

Reload the page or **Check Payment** and your payment will be confirmed

| •                             |                                                                                                    |                                |
|-------------------------------|----------------------------------------------------------------------------------------------------|--------------------------------|
| System Menu                   | Payment 🛛 🗡                                                                                                 | Your Cart                      |
| Home<br>Search                | <b>Payment Request</b><br>Cart Check-Out (admin)                                                            | Your cart is<br>empty          |
| Categories<br>Payments        | Payment Status<br>Status: Past                                                                              | Last-Visited<br>Pages          |
| Wiki ♥<br>File<br>Galleries ♥ | ID         Product         Quantity         Unit Price           3         Wise Book         1         5.00 | 1. cart product<br>2. HomePage |
| Trackers 👻<br>Settings 👻      | Paid amount: 5.00 XRP Payment Details 1.500 XRP was paid on 2021-08-26                                      |                                |
|                               | Payment information                                                                                         |                                |

## Related

- Web Monetization
- PluginCoil

## A special thank you

This work was made possible by a grant from Grant for the Web, a fund to boost open, fair, and inclusive standards and innovation in Web Monetization.

- $\bullet\ https://community.webmonetization.org/tikiilp/tiki-ilp-integration-and-monetization-final-grant-report-9 ge$
- $\bullet\ https://community.webmonetization.org/tikiilp/tiki-ilp-integration-and-monetization-grant-report-1-2b4a$